学校ホームページ 保護者向けページ閲覧方法等

①狛江第一中学校トップページより、「保護者向けログイン」をクリックします。

|                    | -中学校<br># HIGH SCHOOL                        |                                                        |
|--------------------|----------------------------------------------|--------------------------------------------------------|
| ホーム校長室より           | 学校概要 学校経営計画 部活動 お知らせ 学校だより PTA/地域 アクセス       |                                                        |
| 学校紹介               | ここをクリック!                                     | 保護者向けログイン                                              |
| 研究実践報告会            | <b>狛江で育ち、狛江一中で学んだことを生涯</b>                   | C 7HI C ITY                                            |
| 学力向上策              |                                              | 😸 狛江市教育委員会<br>Itemae City Board of Education           |
| 部活動                |                                              | 2 狛江市教育研究所<br>KOMAL CITY EDUCATIONAL RESEACH INSTITUTE |
| 生徒会活動(生徒会<br>Song) | <u>~生徒会♪Song」ともに」~</u><br>いじめ防止の歌(ホワイトリボン運動) | 293671                                                 |

②このような画面が表示されるので、「アカウント」と「パスワード」を入力します。(アカウントとパスワードはPTAメールで配信済みです。)

| ログイン                                |       | ×    |  |  |  |  |  |
|-------------------------------------|-------|------|--|--|--|--|--|
| Open School CMS                     |       |      |  |  |  |  |  |
| アカウントとパスワードを入力して<br>ログインをクリックしてください |       |      |  |  |  |  |  |
| アカウント                               | パスワード |      |  |  |  |  |  |
|                                     |       | ログイン |  |  |  |  |  |
| <u>パスワードを忘れた場合</u>                  |       |      |  |  |  |  |  |

③狛江第一中学校トップページに「保護者・生徒」というタブが表示されるので、クリックします。

A CONTRACTOR OF THE OWNER

|                    | ·中学校         |                              |        |                                                         |
|--------------------|--------------|------------------------------|--------|---------------------------------------------------------|
| ホーム 校長室より          | 学校概要学校経営計画 音 | ここをクリック! アセス 保護者・            | 生徒     |                                                         |
| 学校紹介               |              |                              |        | 保護者向けログイン                                               |
| 研究実践報告会            | 狛江で育ち、       | <b>狛江一中で学んだことれ生涯の誇りにできる生</b> | E徒を育てる | 2狛江市 В ОМАЕ С ПТУ                                       |
| 学力向上策              |              |                              |        | 👸 狛江市教育委員会<br>Komae City Board of Education             |
| 部活動                |              | ◇生徒会 NSong 「とちに」             |        | 2 狛江市教育研究所<br>KOMALE CITY EDUCATIONAL RESEACH INSTITUTE |
| 生徒会活動(生徒会<br>Song) |              | いじめ防止の歌(ホワイトリボン運動)           |        | 293686                                                  |

④各学年ごとにページが分かれているため、見たい動画のタイトルを選んでクリックすると動画を見ることができます。

| 如 加工市立     的     的     的     和工第一 |                      |      |       |            |                         |     |      |      |
|-----------------------------------|----------------------|------|-------|------------|-------------------------|-----|------|------|
| KOWAE DAI-ICHT JONIOK H           |                      | ホーム  | 校長室より | 学校概要       | 学校経営計画                  | 部活動 | お知らせ | 学校だよ |
| ホーム 校長室より 等                       | 学校概要 学校経営計画 部活動 お知らせ | •1年生 |       | 保護者        | ・生徒 > <b>1年生</b>        |     |      |      |
| 1年生                               | ▶ カテゴリー一覧            | 2年生  |       | 1年         | 1年生用ページ                 |     |      |      |
| 2年生                               | • 1年生                | 3年生  |       | 1年生用ページ    |                         |     |      |      |
| 3年生                               | ・2年生                 | 一中 1 | 組     | 配信         | 配信動画(YouTube)の再生リストの作り方 |     |      | 5    |
| 一中1組                              | • 3年生                |      |       |            |                         |     |      |      |
|                                   | • 一中1組               |      |       | <u>1年4</u> | <u> もの先生の紹介動</u>        | )直  |      |      |